# Welcome to the Tewksbury Schools Copy Center Training Session

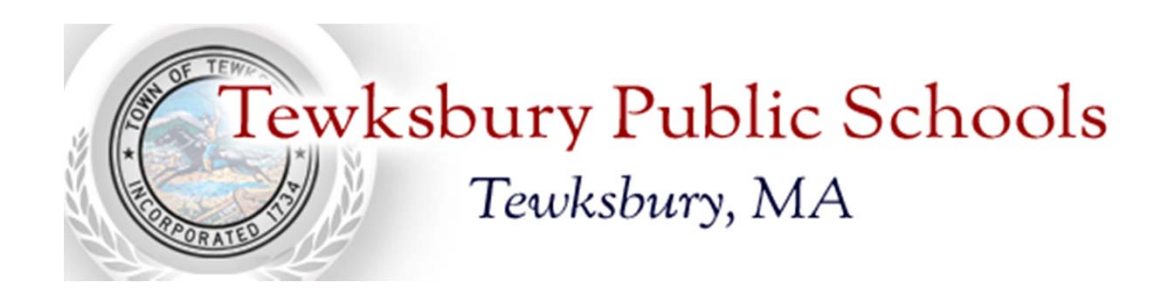

### After logging into the website: <u>http://DTZ.myprintdesk.net/dsf/asp8/storefront.aspx</u> goto <u>*REGISTER*</u> to begin.

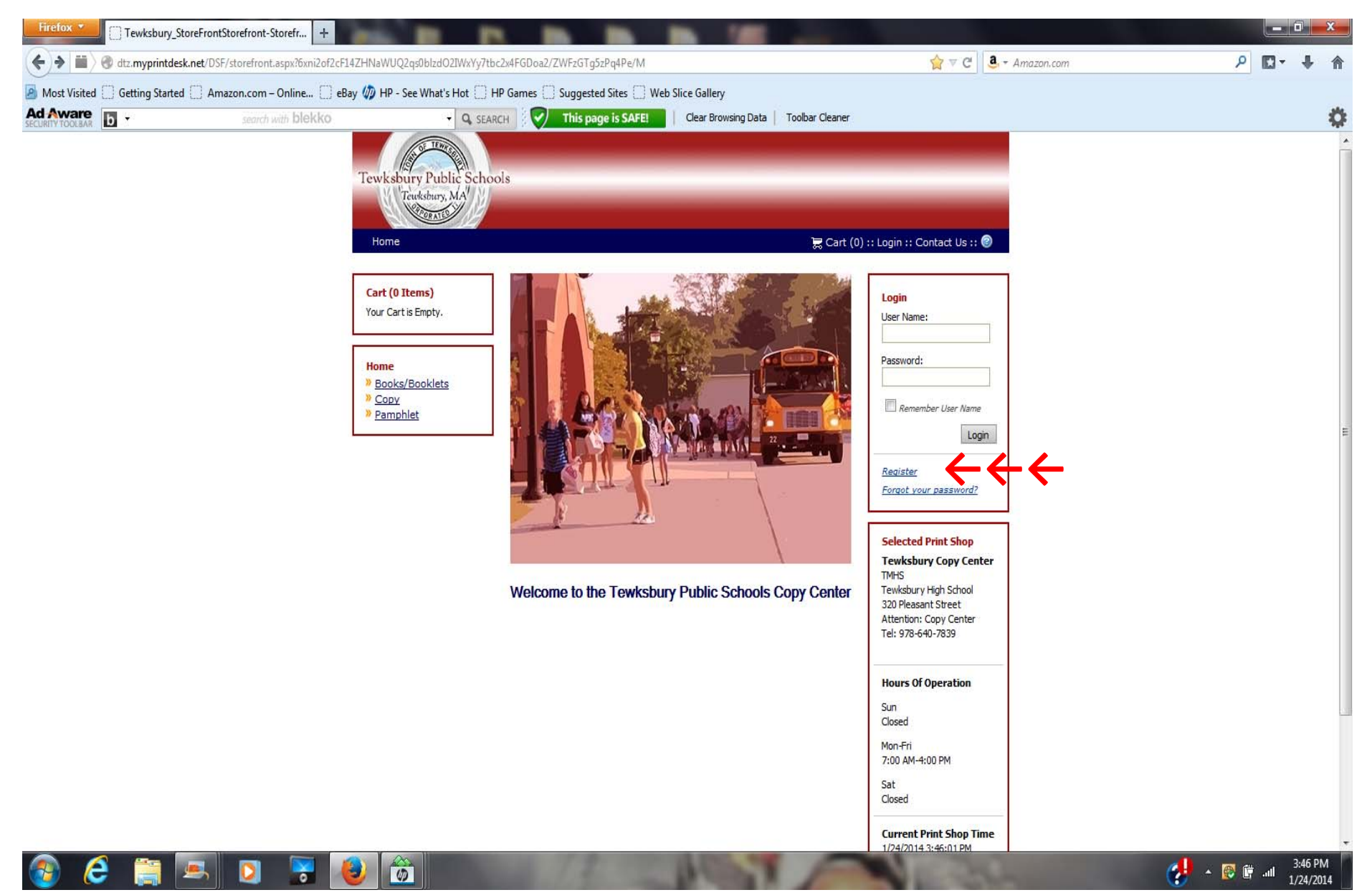

Begin by entering the information in the fields marked by an "\*" Please note, the COMPANY is your school, there is a list of schools with there abbreviation on the back cover of this book along with the cost center.

| Firefox Create an Ac           | count +                                   | 0 m m m                                                                                      | STREET, SQUARE, STREET, SQUARE, SQUARE, SQUARE, SQUARE, SQUARE, SQUARE, SQUARE, SQUARE, SQUARE, SQUARE, SQUARE, | 100                |                        |         |
|--------------------------------|-------------------------------------------|----------------------------------------------------------------------------------------------|----------------------------------------------------------------------------------------------------|--------------------|------------------------|---------|
| 🗲 🛍 🖉 dtz.myprintdesk.ne       | t/DSF/Register.aspx?бxni2of2cF14ZHNaWUQ2q | s0blzdO2IWxYy7tbc2x4FGDoa2/ZWFzGTg5zPq4Pe/                                                   | /M                                                                                                    |                    | ☆ マ C 🛛 🤹 - Amazon.com | ۹ 🖬 ۹   |
| Most Visited 🗍 Getting Started | d 🗌 Amazon.com – Online 🗌 eBay 🥠 F        | IP - See What's Hot 📋 HP Games 📋 Suggested                                                   | l Sites 📋 Web Slice Gallery                                                                                     |                    |                        |         |
|                                | search with blekko                        | 🗸 Q, SEARCH 🛛 🐼 This pag                                                                     | e is SAFE! Clear Browsing Data                                                                                  | Toolbar Cleaner    |                        |         |
|                                | Tew                                       | ksbury Public Schools                                                                        |                                                                                                    |                    |                        |         |
|                                | но                                        | me                                                                                           |                                                                                                    | 浸 Cart (0) :: Logi | n :: Contact Us :: 🕑   |         |
|                                |                                           | Create an Account<br>To <u>checkout</u> , you must create a<br>Already have an account? Logi | an account.<br>in here                                                                                          |                    |                        |         |
|                                |                                           | Contact Information * Indicates Required Fi                                                  | ield.                                                                                                    |                    |                        |         |
|                                |                                           | * First Name:                                                                                | John                                                                                                    |                    |                        |         |
|                                |                                           | Middle Name:<br>* Last Name:                                                                 | <br>Doe                                                                                                    | ]                  |                        |         |
|                                |                                           | * School:                                                                                    | TMHS                                                                                                    | ]                  |                        |         |
|                                |                                           | Other:                                                                                       |                                                                                                    |                    |                        |         |
|                                |                                           | * Phone Number 1:                                                                            | 978-555-1234                                                                                                    | ]                  |                        |         |
|                                |                                           | * Company:                                                                                   | тмнз                                                                                                    | ]                  |                        |         |
|                                |                                           | Department:<br>Cost<br>* <u>Center Account</u>                                               | 1000                                                                                                    | ]                  |                        |         |
| 🚳 🙆 🚞                          | 💻 🖸 🔽 🚺                                   | <b>8</b>                                                                                     | 100.7                                                                                                    | P                  | 1000                   | 3:49 PM |

Enter your user name, first initial, and last name. then create a password, 8 characters long that must include, a capital letter and one number. Click "I accept the terms", and click CONTINUE.

| Firefox *               | te an Account +                            |                                                                                                    | Contraction of the local division of the local division of the loc | 100                                                                        |                        |
|-------------------------|--------------------------------------------|----------------------------------------------------------------------------------------------------|----------------------------------------------------------------------------------------------------|----------------------------------------------------------------------------|------------------------|
| 🗲 🔎 🗰 🖉 dtz.myp         | orintdesk.net/DSF/Register.aspx?6xni2of2cF | 14ZHNaWUQ2qs0blzdO2IWxYy7tbc2x4FGDoa2/ZWFzGT                                                                                                    | Tg5zPq4Pe/M                                                                                                    | ☆▼C.                                                                       | a Amazon.com 🔎 🖸 - 🦊 🏫 |
| A Most Visited 🗍 Gettin | g Started 📋 Amazon.com – Online 📋          | eBay 🕼 HP - See What's Hot 🗌 HP Games 🗌 Sug                                                                                                    | ggested Sites 🗌 Web Slice Gallery                                                                                                    |                                                                            |                        |
|                         | search with blekko                         | Search                                                                                                    | is page is SAFE! Clear Browsing Data                                                                                                    | Toolbar Cleaner                                                            | \$                     |
|                         |                                            | * E-Mail Address:<br>Account Infor<br>* User Name:<br>* Password:<br>* Re-enter Passw<br>* <u>Security Oue</u><br>* Security Answe<br>Terms and Con | : jdoe@gmail.com  rmation  jdoe  jdoe  section: What high school did you graduate from?  er: Anywhere Regional High School  nditions                                                                                                    |                                                                            |                        |
|                         |                                            | Your use of this<br>Terms of Use (I<br>EFI written term<br>service (such a<br>agreement tern<br>I accept the ter                                    | s product and/or service is governed by EF.<br>located at http://efi.com/termsofuse.html)<br>ms and conditions provided with the sale, p<br>as EFI order confirmation terms, and EFI lic<br>ms). If you do not agree to these Terms of                                                                                                    | i's then current A<br>and the other<br>roduct or<br>ense V<br>Use, you may | F                      |
|                         |                                            | English (United States) Sitemap                                                                                                    | Terms & Conditions                                                                                                    | Cancel Continue                                                            | 71                     |
|                         |                                            | © 2004-2013 Electronics For Imaging, Inc.                                                                                                    |                                                                                                    | Powered by EFI Digital StoreFro                                            | int                    |
| 🔊 🙆 🚺                   | 🗑 💻 💽 💌                                    |                                                                                                    | 2 1000                                                                                                    | And the second                                                             |                        |

### You will see the Tewksbury Copy Center selected, click REGISTER

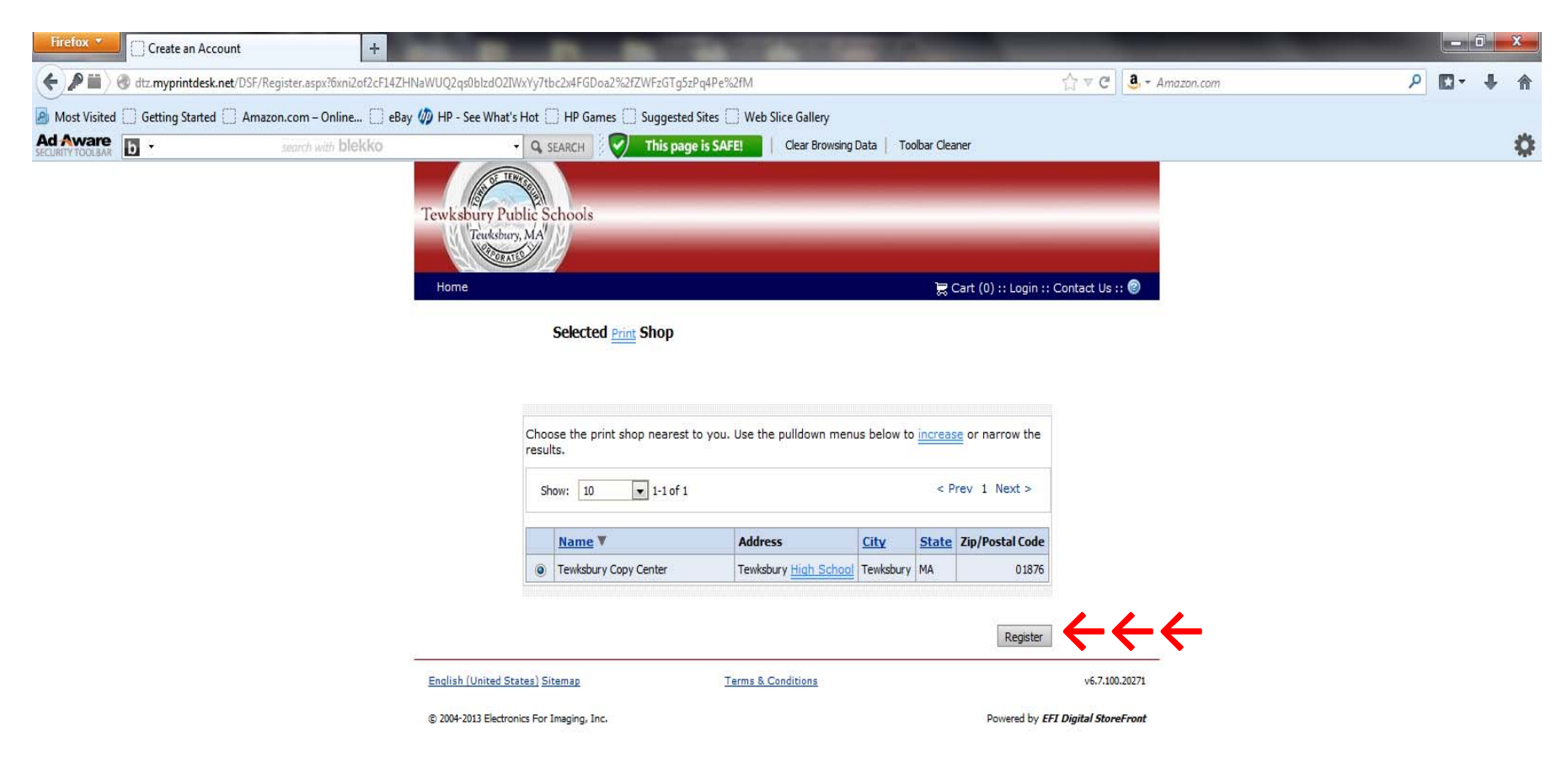

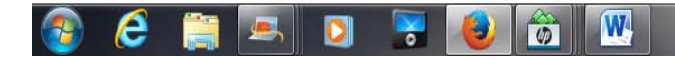

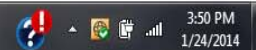

A confirmation email will be sent to your email address notifying you your account has been created. Now its time to GET STARTED. Click the GET STARTED button to take you into the job submission main page.

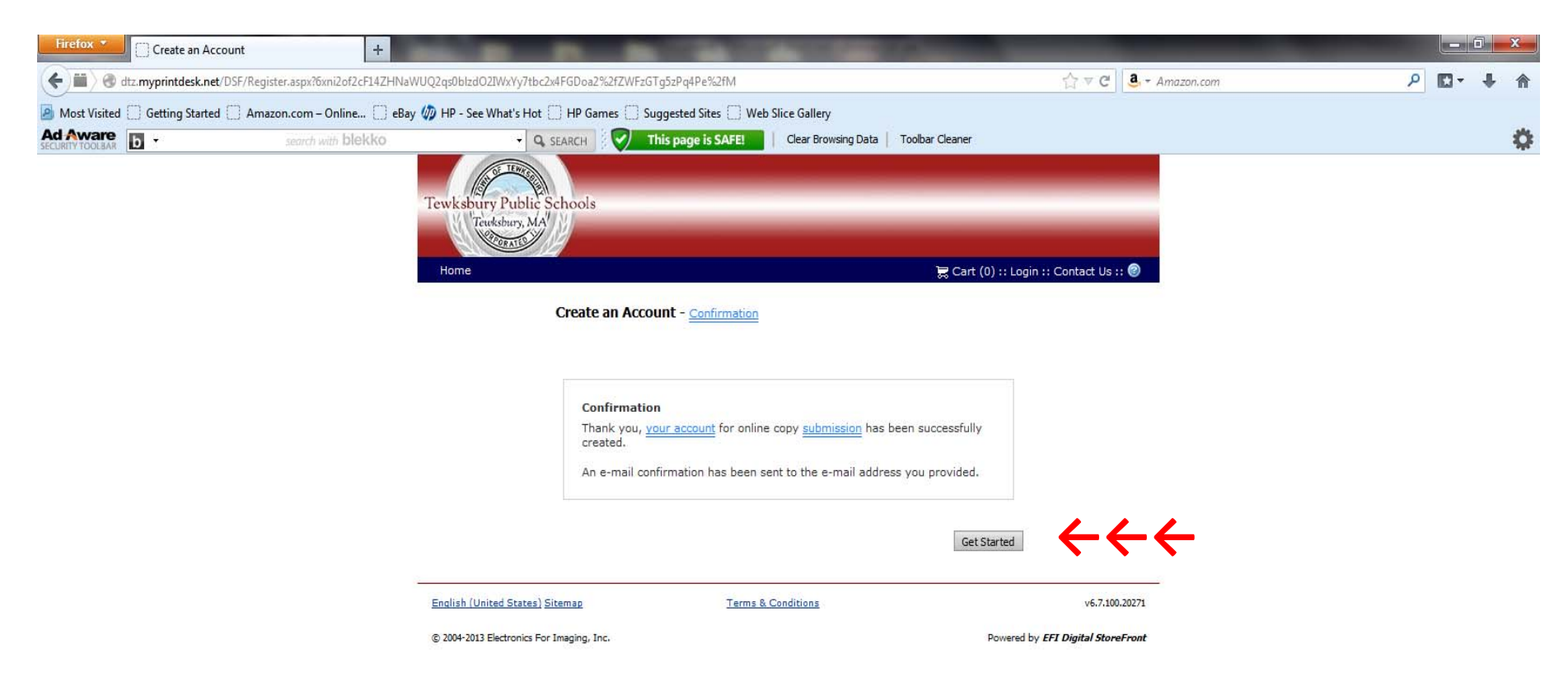

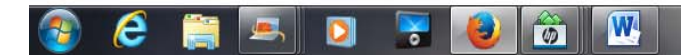

Now that you are at the WELCOME page, you can see your logged in, the hours of the copy center, location and phone number. You are now ready to create a copy order. Goto the HOME box, and select COPY to enter a basic copy order.

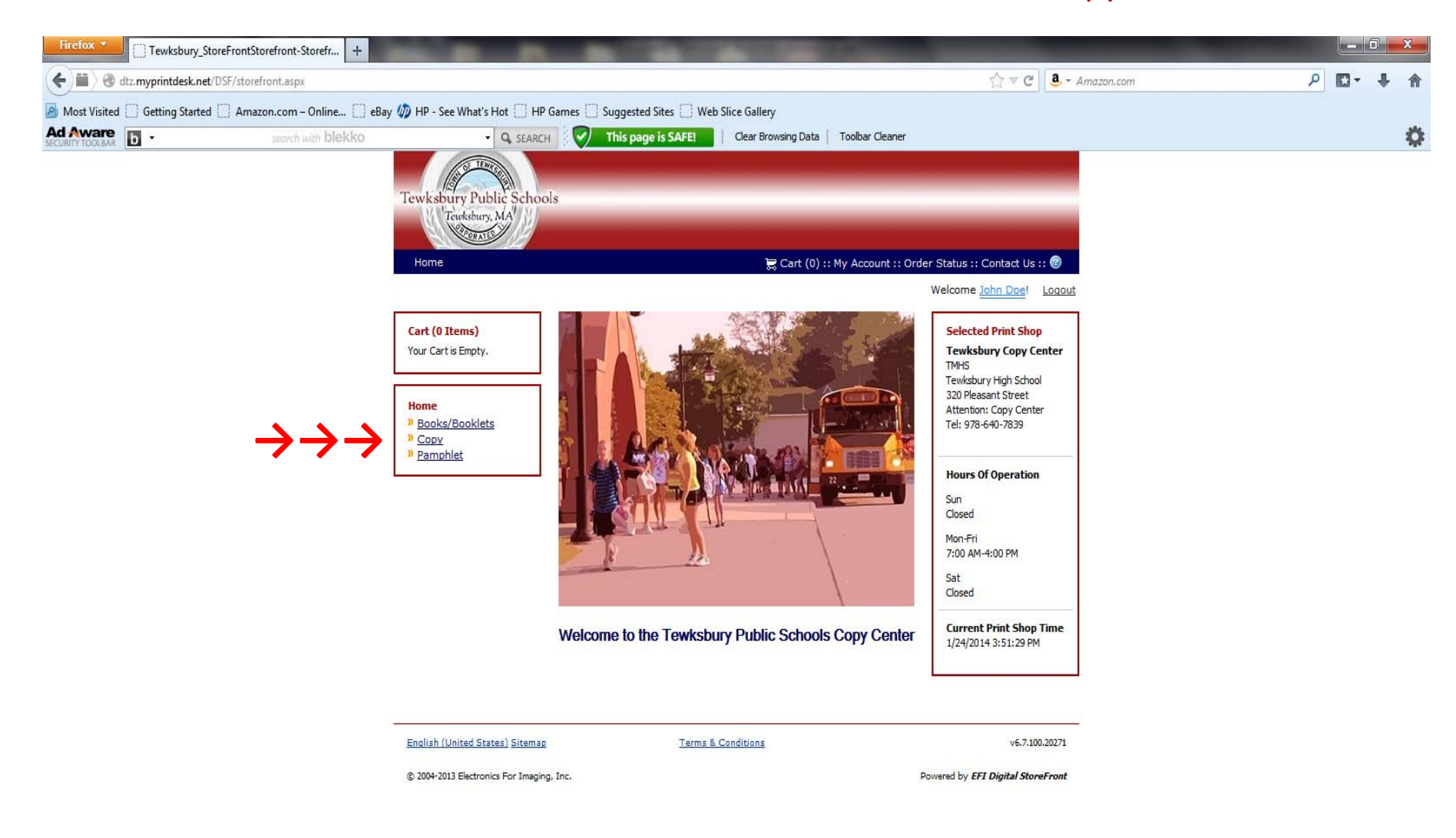

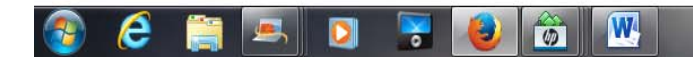

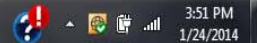

#### Now that we have gone to the COPY section, select BEGIN under Basic Copies to enter a basic copy order.

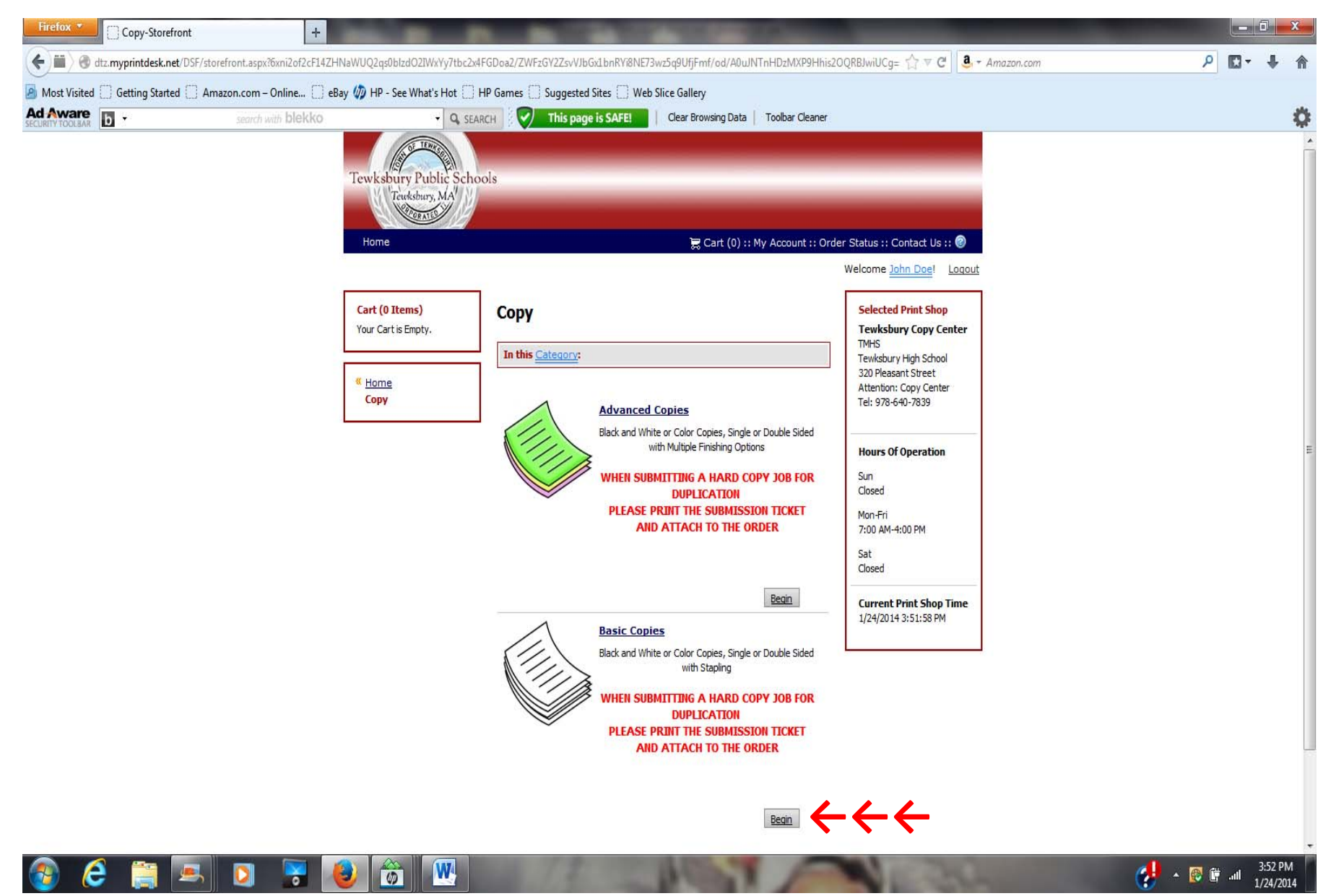

#### Now that we are at the BASIC COPIES page, press BEGIN to enter your order.

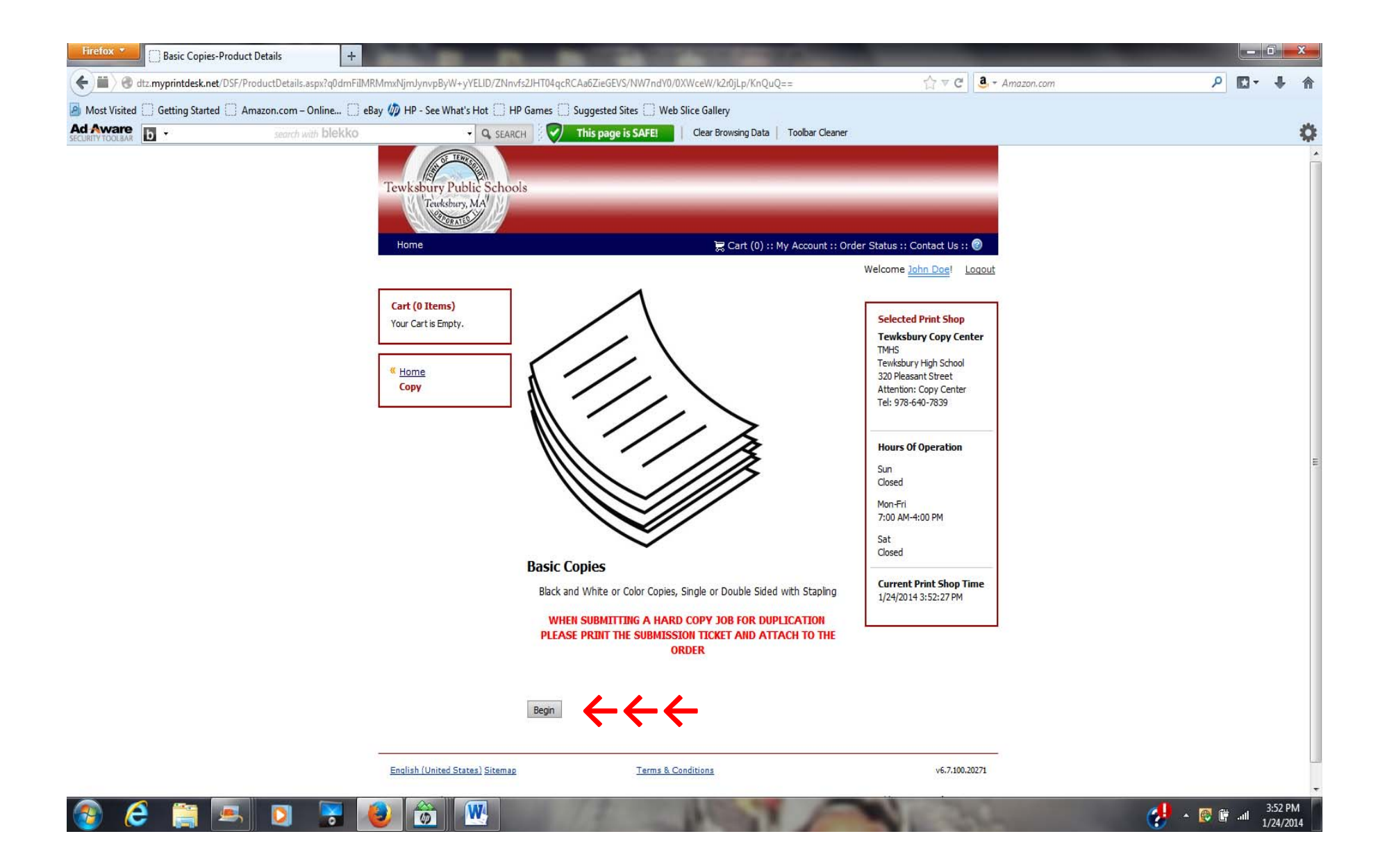

We are in the job creation screen now. You can select color or b/w copies, paper color and weight, one sided or two, stapling or no stapling. Secure printing is available for tests and exams. Lets get started by clicking on ADD FILES.

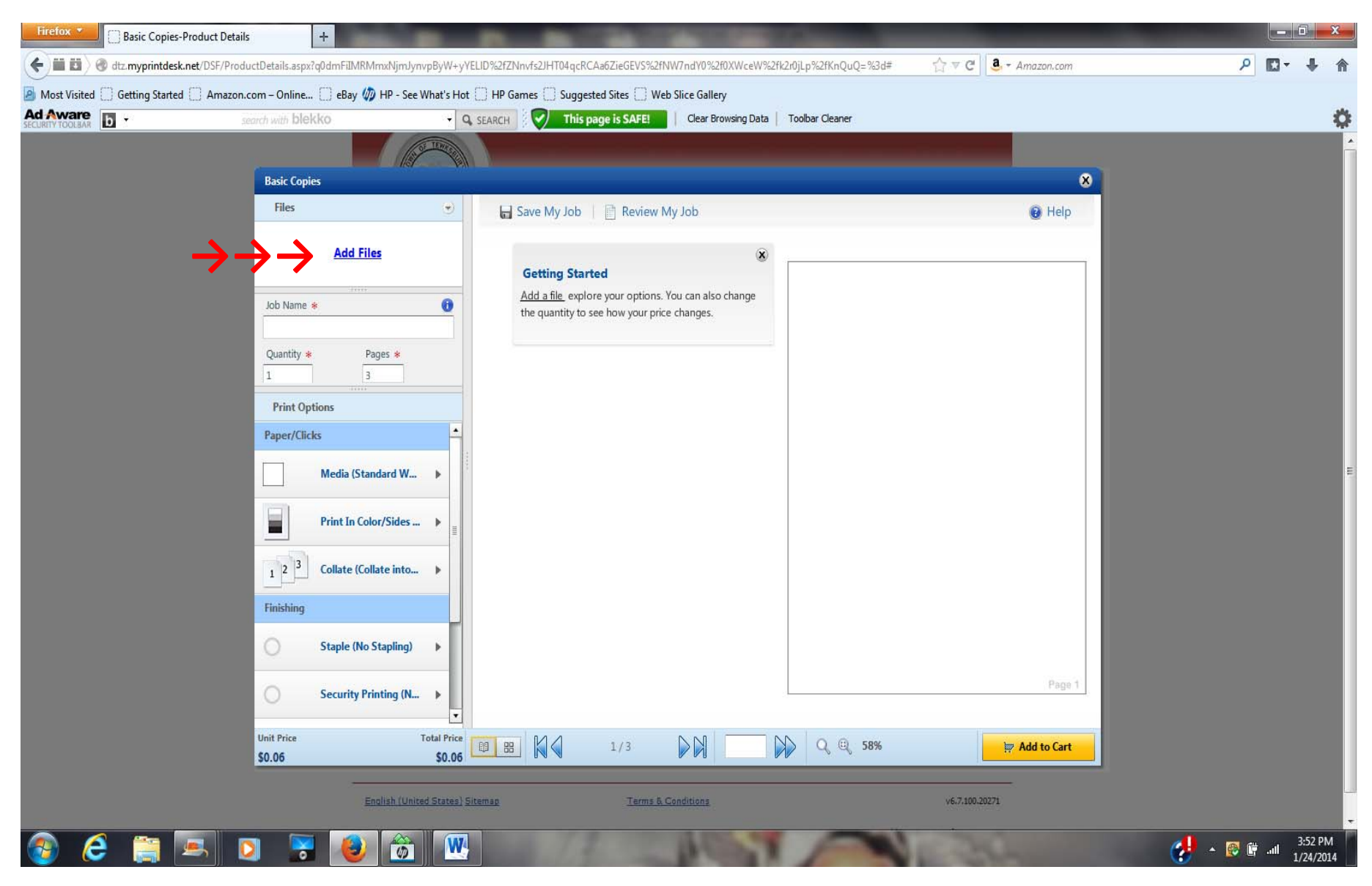

You have multiple options for adding files, you can upload a digital file, select a saved file from your SAVED FILE folder, or OTHER, which is for hard copy jobs.

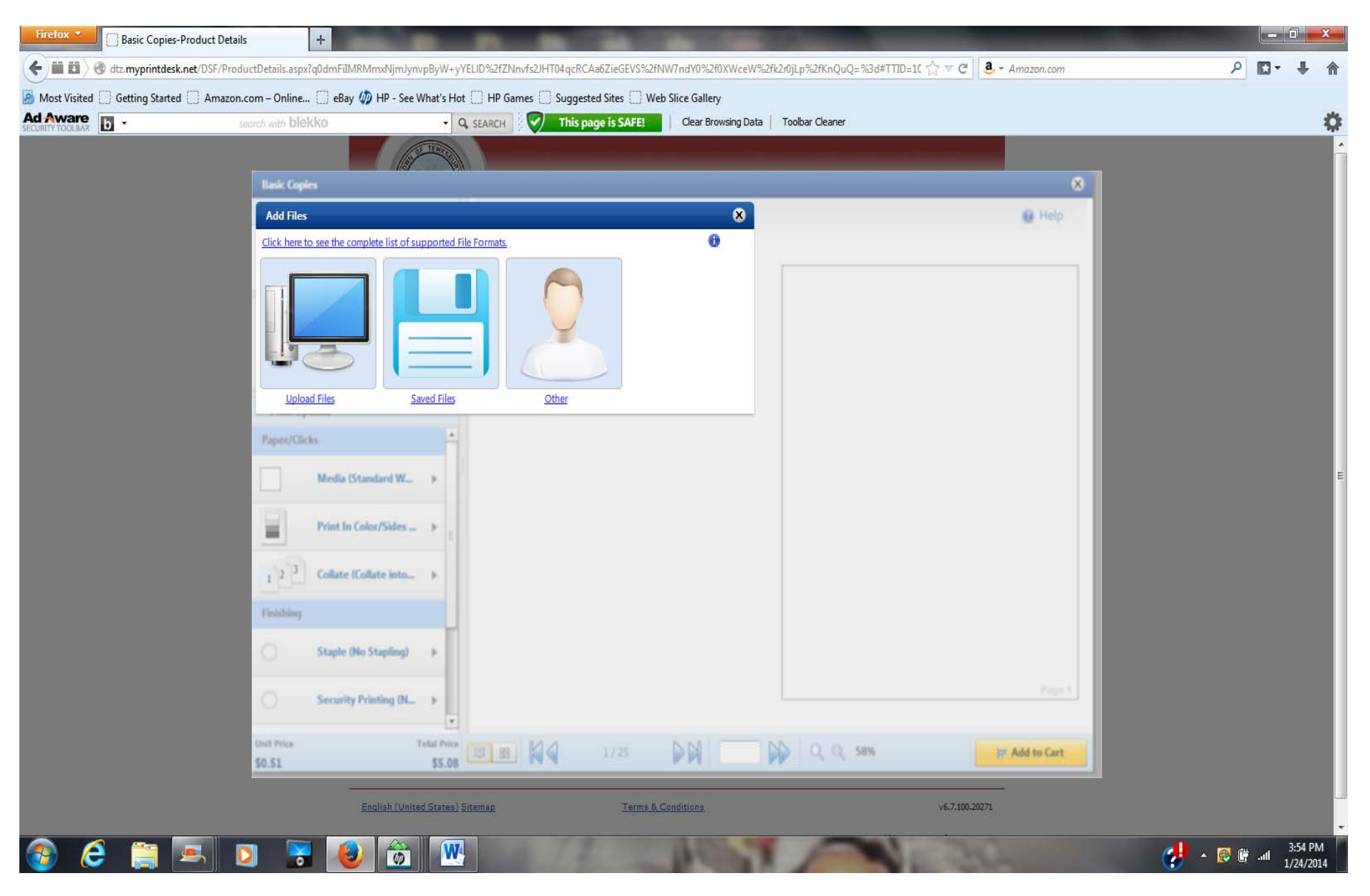

After clicking OTHER, you will see the add files box open, for hard copy, you select HARD COPIES IN BAG, enter the name of your job, and the number of pages that you are submitting for copy. You can enter a message to the copy center in the instructions box below. Click FINISH when you are done to continue.

| Firefox 🔻                    | Basic Copies-Product Details +                                                                                                    |          | o x                 |   |
|------------------------------|----------------------------------------------------------------------------------------------------|----------|---------------------|---|
| (                            | ) dtz.myprintdesk.net/DSF/ProductDetails.aspx?q0dmFilMRMmxNjmJynvpByW+yYELID%2fZNnvfs2JHT04qcRCAa6ZieGEVS%2fNW7ndY0%2f0XWceW%2fk2r0jLp%2fKnQuQ=%3d#TTID=1( 🏠 🛡 🕑 🧕 🛪 Amazon.com                                                                                                    | • 🖬 ۹    | + 1                 | ł |
| Most Visited                 | ] Getting Started 🗌 Amazon.com – Online 🗋 eBay 🥠 HP - See What's Hot 📋 HP Games 🛄 Suggested Sites 🛄 Web Slice Gallery                                                                                                    |          |                     |   |
| Ad Aware<br>SECURITY TOOLBAR | b 👻 search with blekko 🗣 🔍 search                                                                                                    |          | 1                   | * |
|                              |                                                                                                    |          |                     | Â |
|                              | Basic Copies                                                                                                    |          |                     |   |
|                              | Add Files 8                                                                                                    |          |                     |   |
|                              | Bring your file(s) to the Store on CD/DVD, Hard Copy, Jump Drive etc.                                                                                                    |          |                     |   |
|                              |                                                                                                    |          |                     |   |
|                              | Type: Hard Copies in Bag                                                                                                    |          |                     |   |
|                              | File Name: TEST FILE                                                                                                    |          |                     |   |
|                              | No of Page(s): 18                                                                                                    |          |                     |   |
|                              | Delivery instructions for hardrony file(s)                                                                                                    |          |                     |   |
|                              |                                                                                                    |          |                     |   |
|                              | $\rightarrow$ $\rightarrow$ $\rightarrow$                                                                                                    |          |                     |   |
|                              |                                                                                                    |          |                     | ш |
|                              |                                                                                                    |          |                     |   |
|                              |                                                                                                    |          |                     |   |
|                              |                                                                                                    |          |                     |   |
|                              |                                                                                                    |          |                     |   |
|                              | Finishing                                                                                                    |          |                     |   |
|                              | Staple (Ho Stapling) >                                                                                                    |          |                     |   |
|                              | The second second second second second second second second second second second second second second second se                                                                                                    |          |                     |   |
|                              | Security Printing (N_ >                                                                                                    |          |                     |   |
|                              | Unit Price Total Price Tell Price Tell Price |          |                     |   |
|                              | \$0.51 \$5.08 ST.08                                                                                                    |          |                     |   |
|                              | English (United States) Sitemag Terms & Conditions v6.7.100.20271                                                                                                    |          |                     |   |
| -                            |                                                                                                    |          |                     | - |
| 🌍 🌔                          |                                                                                                    | 🛱 .all 1 | 3:55 PM<br>/24/2014 |   |

Now you can see, your file name, and number of originals, you can enter the QUANTITY of copies you need, and select your paper/paper color, black and white or color printing, collated, stapled, and if you need security measures applied to this job.

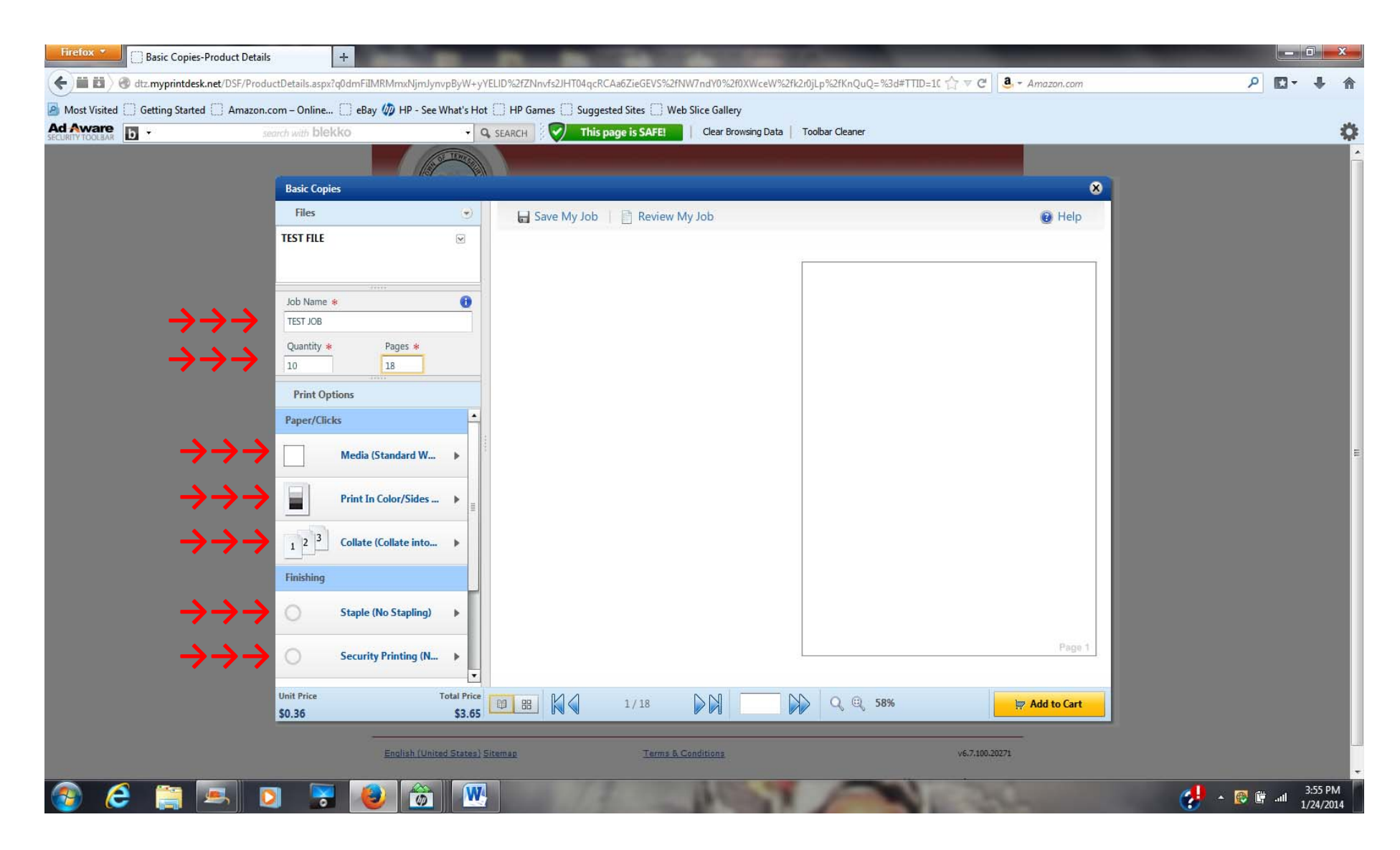

#### Now that you have completed your order entry, click ADD TO CART and you will see the I AGREE button come up, click it to finalize your order.

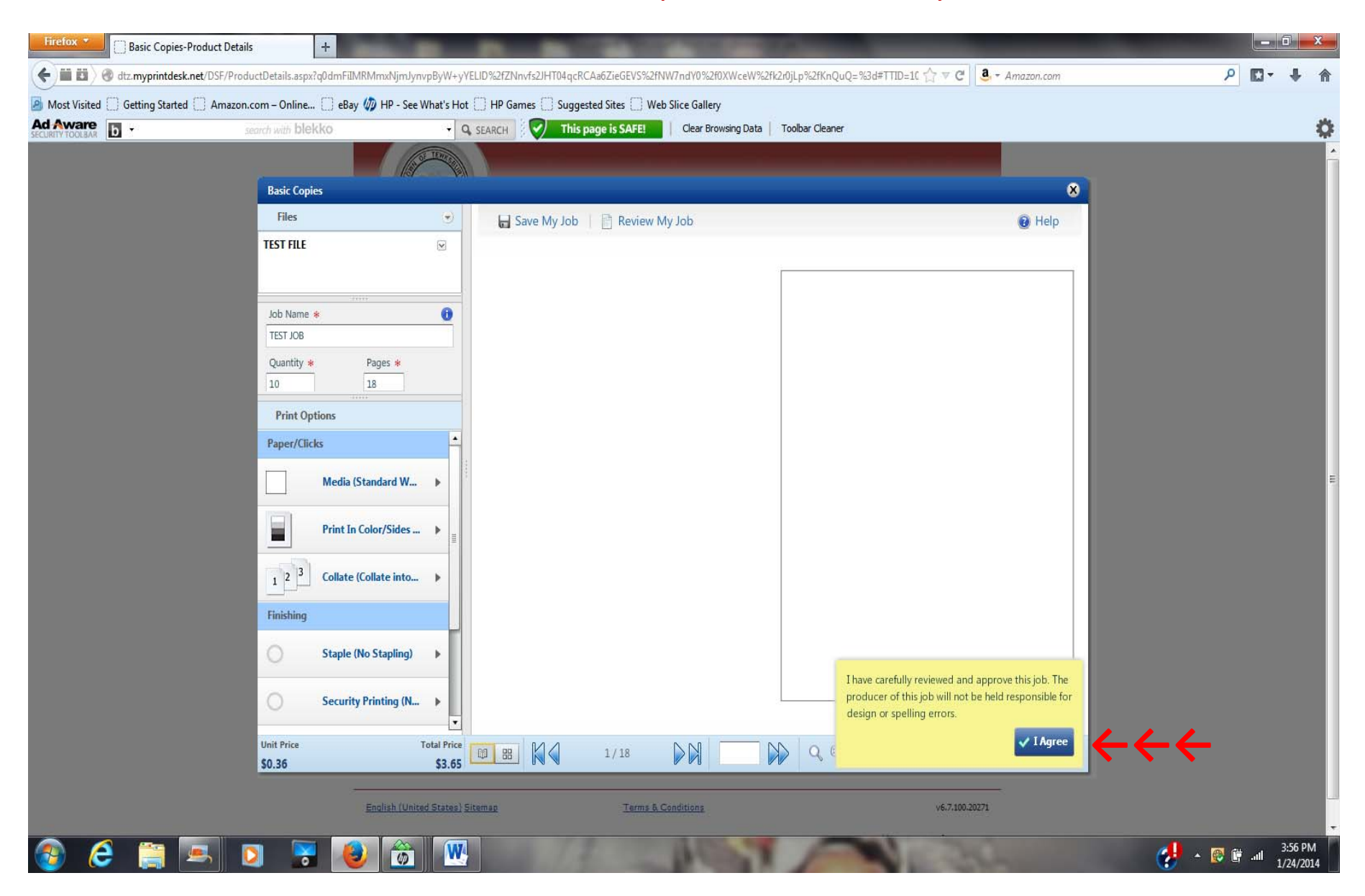

Now you see a summary of your order, the due date and time. Please note that the due date is contingent on when the courier picks up the job at your location, to bring it to the copy center. If you enter a job in the morning, and the courier delivers it the same day, you will have it back the following day via courier, but if you create the job after the courier, it will be delivered to the copy center the next day, and the job will arrive back to you the following day. For faster service, try to submit your jobs in the morning before the courier arrives at your location.

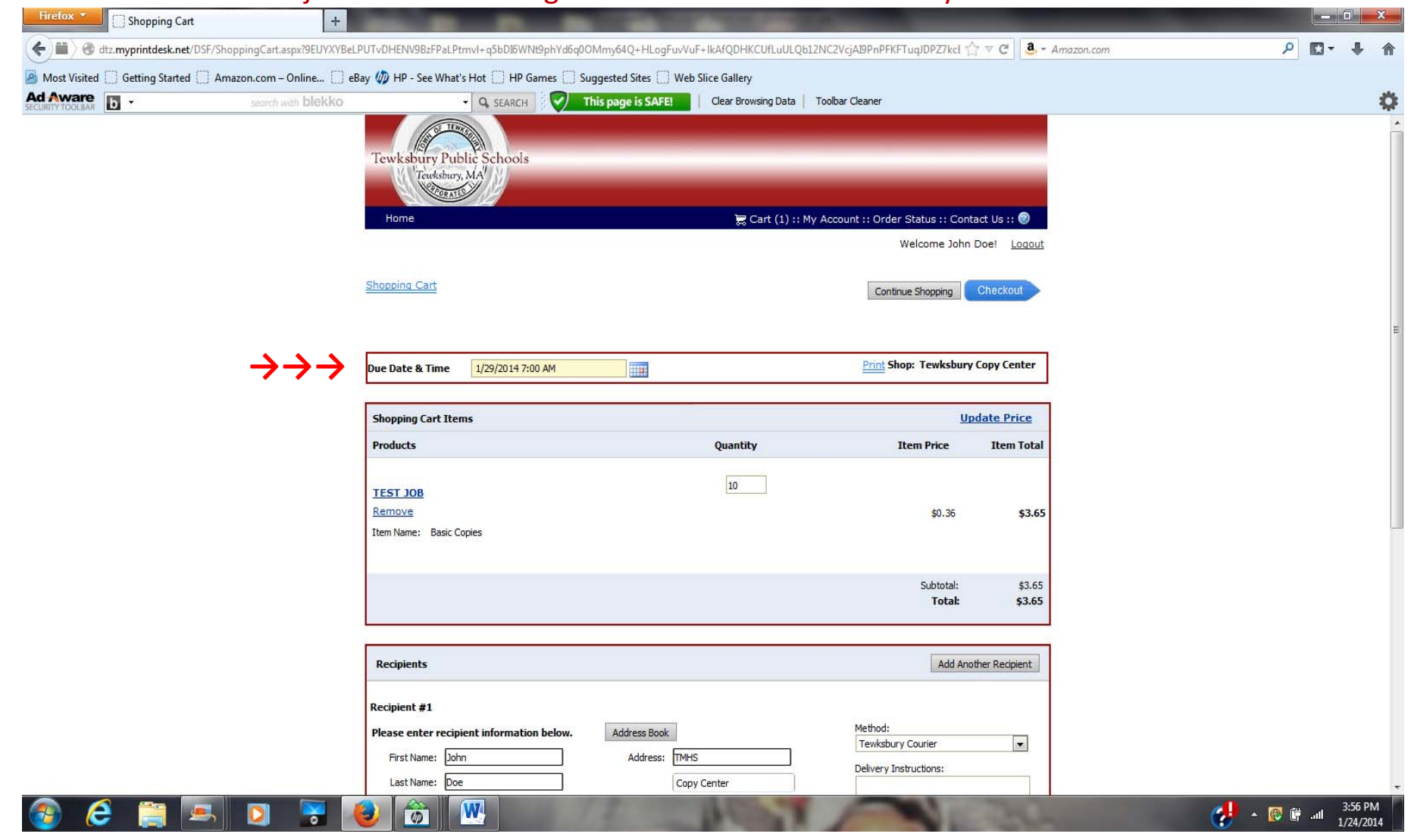

# Now that all the information has been verified and correct, you can now CHECKOUT.

| Firefox 🔻    | Shopping Cart                        | +                              |                                                                        | 100 100 100                     | 1000                                     | -                       | _                       |           | _ 0 <u>×</u> | _ |
|--------------|--------------------------------------|--------------------------------|------------------------------------------------------------------------|---------------------------------|------------------------------------------|-------------------------|-------------------------|-----------|--------------|---|
| (+ II) @     | dtz.myprintdesk.net/DSF/ShoppingCart | .aspx?9EUYXYBeLP               | UTvDHENV9BzFPaLPtmvl+q5bDI6WNt9phYdi                                   | 6q0OMmy64Q+HLogFuvVuF+IkAfQDF   | KCUfLuULQb12NC2VcjA19PnPFKFTuqJDPZ7kcI T | ^ ⊽ C <b>3</b> - Ama    | izon.com                | ٩         | 0- 4 1       | ł |
| Most Visited | d 🗍 Getting Started 🗍 Amazon.com     | - Online [] eBa<br>with blekko | y 🅼 HP - See What's Hot 门 HP Games 🗍<br>y 🔍 SEARCH 🕴 🏹                 | Suggested Sites Web Slice Galle | ry<br>owsing Data Toolbar Cleaner        | 40 cr. l                |                         |           | <            | * |
|              |                                      |                                | <u>Remove</u><br>Item Name: Basic Copies                               |                                 | ş0.36                                    | \$3.65                  |                         |           |              | * |
|              |                                      |                                |                                                                        |                                 | Subtotal:<br>Total:                      | \$3.65<br><b>\$3.65</b> |                         |           |              |   |
|              |                                      |                                | Recipients                                                             |                                 | Add And                                  | other Recipient         |                         |           |              |   |
|              |                                      |                                | Recipient #1 Please enter recipient information below First Name: John | Address Book Address: TMHS      | Method:<br>Tewksbury Courier             | ×                       |                         |           |              |   |
|              |                                      |                                | Last Name: Doe<br>Company: TMHS<br>Telephone: 978-555-1234             | Copy Center                     |                                          |                         |                         |           |              |   |
|              |                                      |                                | E-Mail<br>Address: jdoe@gmail.com                                      |                                 |                                          |                         |                         |           |              |   |
|              |                                      |                                |                                                                        | Save to My Address Book         | You must dick save to proce              | ed with checkout.       |                         |           |              |   |
|              |                                      |                                |                                                                        |                                 | c                                        | ancel Save              |                         |           |              | H |
|              |                                      |                                | 3                                                                      |                                 | Up                                       | date Price              |                         |           |              |   |
|              |                                      |                                | Clear Cart                                                             |                                 | Continue Shopping                        | Checkout                | $\leftarrow \leftarrow$ |           |              |   |
|              |                                      |                                | English (United States) Sitemap                                        | Terms & Conditions              |                                          | v6.7.100.20271          |                         |           |              |   |
|              |                                      |                                | © 2004-2013 Electronics For Imaging, Inc.                              |                                 | Powered by EFI Dig                       | iital StoreFront        |                         |           |              |   |
| <b>@</b> (   | 🗧 🚞 💻 💽                              |                                | ) 🍘 🔍 🔜                                                                | 12 10                           |                                          | 30                      |                         | 🥠 - 👩 🗑 . | 3:56 PM      |   |

The payment screen will pop up, to verify your cost center information. This will be the information you entered during the REGISTER process. Note, all of the school codes are listed on the last page of this book. Hit NEXT to continue.

| Firefox Checkout             | +                           | the second second                                                   | State of the local division in which the | 100                                   | _                                                                    | -                                  |   |              | x          |
|------------------------------|-----------------------------|---------------------------------------------------------------------|------------------------------------------|---------------------------------------|----------------------------------------------------------------------|------------------------------------|---|--------------|------------|
| ( dtz.myprintdesk.net/DSF    | F/OrderCheckout.aspx        |                                                                     |                                          |                                       | ☆ マ C 3 - An                                                         | mazon.com                          | Q | <b>D</b> - 4 | <b>ト</b> 俞 |
| Most Visited Getting Started | Amazon.com – Online [] eBay | 🥠 HP - See What's Hot 📋 HP Games 🗍 Sug                              | ggested Sites 🔛 Web Slice Gallery        |                                       |                                                                      |                                    |   |              |            |
|                              | search with blekko          | - Q. SEARCH                                                         | his page is SAFE!                        | g Data Toolbar Cleaner                |                                                                      |                                    |   |              | 0          |
|                              |                             | Tewksbury Public Schools<br>Tewksbury, MA<br>Home<br>Line 2. Review | <b>≅</b> Ci                              | art (1) :: My Account :: Order :<br>W | Status :: Contact Us :: ②<br>Ielcome <u>John Doe</u> ! <u>Loqout</u> |                                    |   |              | -          |
|                              |                             | Payment<br>Payment Method: Cost Center                              |                                          |                                       |                                                                      |                                    |   |              |            |
|                              | $\rightarrow \rightarrow$ - | Account Number: 1000 Purchase Order Number:                         |                                          |                                       |                                                                      |                                    |   |              |            |
|                              |                             |                                                                     |                                          |                                       | Cancel Next >                                                        | $\leftarrow \leftarrow \leftarrow$ |   |              |            |
|                              |                             | English (United States) Sitemap                                     | Terms & Conditions                       |                                       | v6.7.100.20271                                                       |                                    |   |              |            |
|                              |                             | © 2004-2013 Electronics For Imaging, Inc.                           |                                          | Powe                                  | ered by EFI Digital StoreFront                                       |                                    |   |              |            |

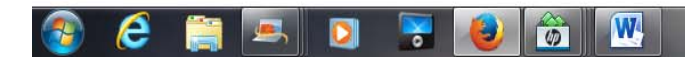

Now that your order has been summarized, click PLACE MY ORDER to complete the order.

|                                                                                                    | Firefox *    | Checkout +                                    |                                                                                                    | and the second second        | No. of Concession, Name                                                                                       |                                            | -                        | _          |   |     | X     |
|----------------------------------------------------------------------------------------------------|--------------|-----------------------------------------------|----------------------------------------------------------------------------------------------------|------------------------------|----------------------------------------------------------------------------------------------------|--------------------------------------------|--------------------------|------------|---|-----|-------|
|                                                                                                    | (+)II) @     | dtz.myprintdesk.net/DSF/OrderCheckout.aspx    |                                                                                                    |                              |                                                                                                    | Í.                                         | 7 ⊽ C' <b>3</b> -        | Amazon.com | Q | D   | ÷ 1   |
|                                                                                                    | Most Visited | I 🗌 Getting Started 🛄 Amazon.com – Online 📋 e | Bay 🛷 HP - See What's Hot 📋 HP Gam                                                                                                    | es 📋 Suggested Sites 🛄 Web S | Slice Gallery                                                                                                 |                                            |                          |            |   |     |       |
| Year Construction   Year Construction   Year Construction <th>Ad Aware</th> <th>b search with blekko</th> <th>- Q SEARCH</th> <th>This page is SAFE!</th> <th>Clear Browsing Data   Toolbar Clear</th> <th>ner</th> <th></th> <th></th> <th></th> <th></th> <th>4</th>                                                                                                    | Ad Aware     | b search with blekko                          | - Q SEARCH                                                                                                    | This page is SAFE!           | Clear Browsing Data   Toolbar Clear                                                                           | ner                                        |                          |            |   |     | 4     |
| Products       Quantity       Ten Price         TST 201       0       0.36       0.65         Conterning       0       0.50       0.50         Prement       0       0.50       0.50         Conterning       00       0.50       0.50         Archase Order Namber:       100       0.50       0.50         Prinzee       Feldholz       Products       Quantity         Min Dos       Test 30.50       0.50       0.50         Prinzee       Test 30.50       0.50       0.50         Prinzee       Test 30.50       0.50       0.50         Prinzee       Test 30.50       0.50       0.50         Prinzee       Test 30.50       0.50       0.50         Prinzee       Test 30.50       0.50       0.50         Prinzee       Test 30.50       0.50       0.50         Prinzee       Test 30.50       0.50       0.50         Prinzee       Test 30.50       0.50       0.50         Prinzee       Test 30.50       0.50       0.50         Prinzee       Test 20.50       10.50       0.50                                                                                                    |              |                                               | Your order will be delivered by Tew<br>courier by:<br>1/29/2014 7:00:00 AM EST                                                        | ksbury                       | Print Shop: Tewksbury Copy Ce<br>TMHS<br>Tewksbury High Schoo<br>320 Pleasant Street<br>Attention: Copy Cente | e <b>nter</b><br>I Tel: 978-640-7839<br>ar | 9                        |            |   |     |       |
| Image: Second Second Secon |              |                                               | Products                                                                                                    | Q                            | uantity                                                                                                    | Item Price                                 | Item Total               |            |   |     |       |
| Better       Site         Payment       Concert         Concert       Concert         Concert       Conconcert         C                                                                                                    |              |                                               | TEST 10B                                                                                                    |                              | 10                                                                                                    | \$0.36                                     | \$3.65                   |            |   |     |       |
| Payment         Edentify         Account Names         Dardsse Order Namber         Recipient 81 Edit       Method:       Products       Quantify         Dards       Tewisbary Courie       TEST JOB       Jo         THeis       Editoria       Tewisbary Courie       TEST JOB       Jo         THeis       Editoria       Temis a Condition       Values         Teles 75:55:12:4       Emers a Condition       values         Zenter Totaria       Terms a Condition       values         2004:000 Exercise       Terms a Condition       values         Weiter Totaria       Terms a Condition       values                                                                                                    |              |                                               |                                                                                                    |                              |                                                                                                    | Subtotal:<br>Total:                        | \$3.65<br>\$ <b>3.65</b> |            |   |     |       |
| Payment         Cost Center         Account Number:         Datase Order Number:         Recipients         Recipient #1 Edit:       Method:         Tewisdoury Courier       TEST X08         Texted by         Copy Center         Texted by         Texted States         Copy Center         Texted States         Texted States         Copy Center         Texted States         Texted States         States Of Center         Texted States         Texted States         States Of Center         Texted States         Texted States         States Of Center         Texted States         Copy Center         Texted States         Texted States         States         Copy Center         Texted States         Copy Center         Texted States         Copy Center         Texted States         Copy Center         Copy Center         Copy Center         Copy Center         Copy Center         Copy Center         Copy Center <td></td> <td></td> <td>-</td> <td></td> <td></td> <td></td> <td></td> <td></td> <td></td> <td></td> <td></td>                                                                                                    |              |                                               | -                                                                                                    |                              |                                                                                                    |                                            |                          |            |   |     |       |
| Image: States     State     Image: States     Image: States                                                                                                    |              |                                               | Payment                                                                                                    |                              |                                                                                                    |                                            |                          |            |   |     |       |
| Recipients1       Edit       Method:       Products       Quantity         John Doe       Tewisdbury Courier       TEST JOB       10         Wis       TM-95       Copy Center       10         Tel: 978-555-1234       Terms & Conditions       Versions       Versions         Place My Order       Copy Center       Versions       Versions         Tel: 978-555-1234       Terms & Conditions       Versions       Versions         Versions       Terms & Conditions       Versions       Versions         Quantity       Terms & Conditions       Versions       Versions         Quantity       Terms & Conditions       Versions       Versions         Quantity       Terms & Conditions       Versions       Versions                                                                                                    |              |                                               | Cost Center<br>Account Number: 1000<br>Purchase Order Number:                                                                         |                              |                                                                                                    |                                            |                          |            |   |     |       |
| Recipient #1 Edit       Method:       Products       Quantity         John Doe       Tewksbury Courier       TEST JOB       10         TMHS       Copy Center       Est y78-555-1234       10         Tel: 978-555-1234       Imaging Inc.       Place My Order       C C C C C C C C C C C C C C C C C C C                                                                                                    |              |                                               | Recipients                                                                                                    |                              |                                                                                                    |                                            |                          |            |   |     |       |
| Place My Order<br>Enclish (United States) Siteman Terms & Conditions v6.7.100.20271<br>© 2004-2013 Electronics For Imaging. Inc. Powered by EFI Digital StoreFront                                                                                                    |              |                                               | Recipient #1         Edit           John Doe         TMHS           TMHS         TMHS           Copy Center         Tel: 978-555-1234 | Method:<br>Tewksbury Courier | Products<br>TEST JOB                                                                                          | <b>Quantity</b><br>10                      |                          |            |   |     |       |
| © 2004-2013 Electronics For Imaging, Inc. Powered by EFI Digital StoreFront                                                                                                    |              |                                               | English (United States) Sitemao                                                                                                    | Terms & Co                   | nditions                                                                                                    |                                            | Place My Order           | <b>~~</b>  |   |     |       |
|                                                                                                    |              |                                               | © 2004-2013 Electronics For Imaging. Inc.                                                                                             |                              |                                                                                                    | Powered by EFI Dia                         | tal StoreFront           |            |   |     |       |
|                                                                                                    |              |                                               |                                                                                                    | 10.00                        | 100.00                                                                                                    | i chiana by Eriz Digi                      |                          |            |   | 2.5 | 57 PM |

### Your order is now complete. If you are submitting a hard copy job, now goto PRINT THIS PAGE, and print the job ticket to submit with your originals.

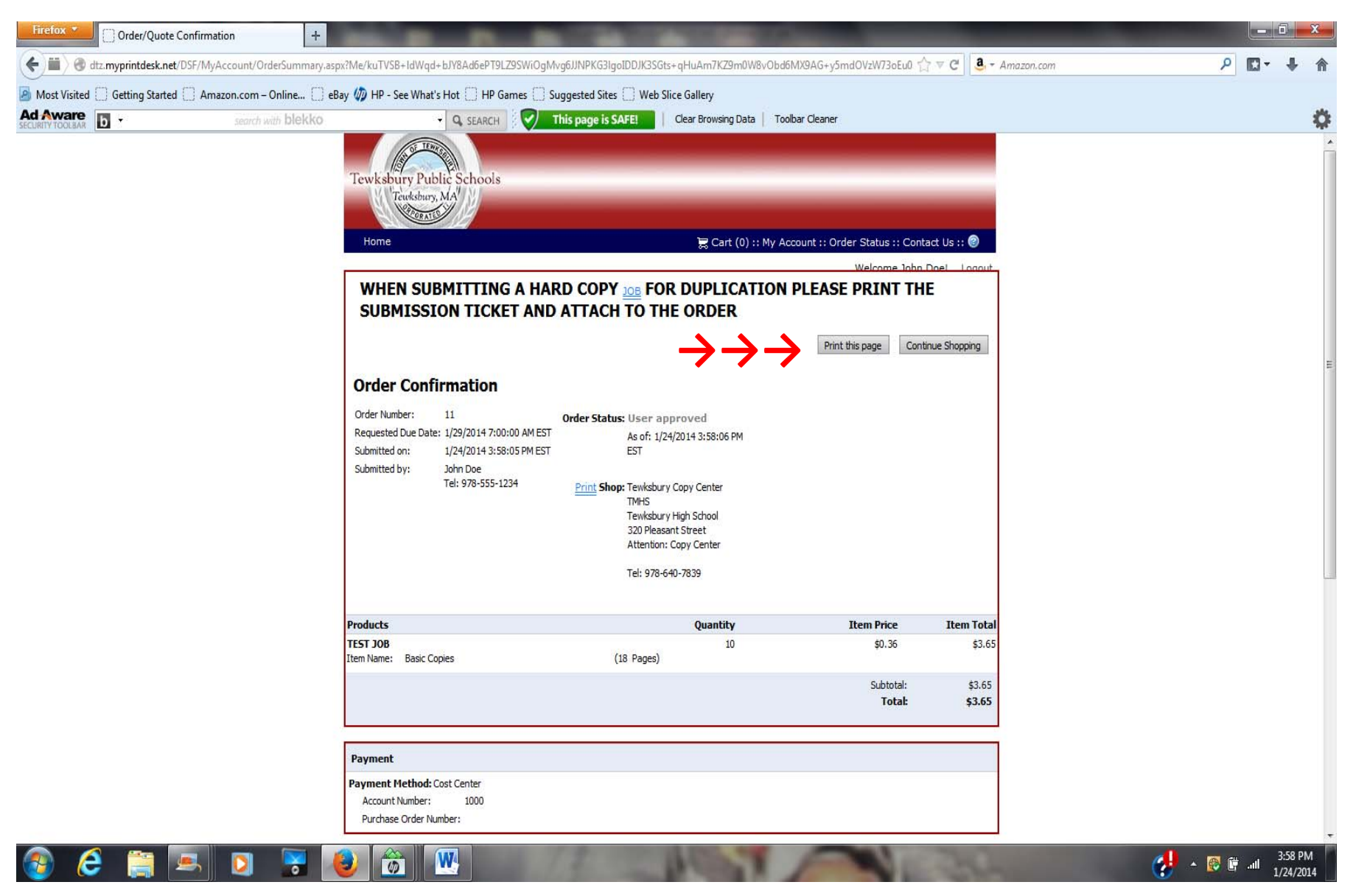

# Your order is now complete. If you are submitting a hard copy job, now goto PRINT THIS PAGE, and print the job ticket to submit with your originals.

| Firefox *    | Order/Quote Confirmation                              | +                                                                                                    | COLUMN TWO IS NOT                                                                       |                       |                           |                         | -         | -     | _ 0          | X          |
|--------------|-------------------------------------------------------|----------------------------------------------------------------------------------------------------|-----------------------------------------------------------------------------------------|-----------------------|---------------------------|-------------------------|-----------|-------|--------------|------------|
| (+ III ) @   | dtz. <b>myprintdesk.net</b> /DSF/MyAccount/OrderSumma | ry.aspx?Me/kuTVSB+IdWqd+bJY8Ad6ePT9LZ9SWiOgMvgl                                                                                                | 6JJNPKG3IgoIDDJK3SGts+qHuAm                                                             | 7KZ9m0W8vObd6         | 5MX9AG+y5mdOVzW73oEu0 €   | 7 ▼ C                   | mazon.com | ٩     | <b>D</b> - , | <b>↓</b> ♠ |
| Most Visiter | ed 🗍 Getting Started 🗍 Amazon.com – Online [          | 📄 eBay 🥢 HP - See What's Hot 🛄 HP Games 🛄 Sug                                                                                                  | gested Sites 🗌 Web Slice Gallery                                                        | /                     |                           |                         |           |       |              |            |
|              | b search with blekk                                   | o - Q SEARCH V Thi                                                                                                    | is page is SAFE! Clear Bro                                                              | wsing Data Too        | lbar Cleaner              |                         |           |       |              | 0          |
|              |                                                       |                                                                                                    | Tewksbury High Scho<br>320 Pleasant Street<br>Attention: Copy Cent<br>Tel: 078.640.7839 | ol<br>er              |                           |                         |           |       |              |            |
|              |                                                       |                                                                                                    | 10, 970-010-7039                                                                        |                       |                           |                         |           |       |              |            |
|              |                                                       | Products                                                                                                    | Qua                                                                                     | ntity                 | Item Price                | Item Total              |           |       |              |            |
|              |                                                       | TEST JOB<br>Item Name: Basic Copies                                                                                                    | (18 Pages)                                                                              | 10                    | \$0.36                    | \$3.65                  |           |       |              |            |
|              |                                                       |                                                                                                    |                                                                                         |                       | Subtotal:<br>Total:       | \$3.65<br><b>\$3.65</b> |           |       |              |            |
|              |                                                       | Payment                                                                                                    |                                                                                         |                       |                           |                         |           |       |              |            |
|              |                                                       | Account Number: 1000<br>Purchase Order Number:                                                                                                 |                                                                                         |                       |                           |                         |           |       |              |            |
|              |                                                       | Recipients                                                                                                    |                                                                                         |                       |                           |                         |           |       |              |            |
|              |                                                       | Recipient #1         Method:           John Doe         Tewksbury Courier           TMHS         TMHS           TOM Center         Conv Center | Products<br>TEST JOB                                                                    | <b>Quantity</b><br>10 | Shipping Status<br>-      |                         |           |       |              |            |
|              |                                                       | <b>Tel:</b> 978-555-1234<br><b>E-Mail:</b> jdoe@gmail.com                                                                                      |                                                                                         |                       |                           |                         |           |       |              |            |
|              |                                                       | L                                                                                                    | <b>→</b>                                                                                | $\rightarrow$         | Print this page Cont      | inue Shopping           |           |       |              |            |
|              |                                                       | English (United States) Sitemap                                                                                                    | Terms & Conditions                                                                      |                       |                           | v6.7.100.20271          |           |       |              |            |
|              |                                                       | © 2004-2013 Electronics For Imaging, Inc.                                                                                                    |                                                                                         |                       | Powered by <i>EFI Dig</i> | ital StoreFront         |           |       |              |            |
|              | 🛆 🚞 💽 📉                                               |                                                                                                    | 2 100                                                                                   | 19                    | -                         | 200                     | P         | . 🙉 🖷 | .al 3:5      | 9 PM       |

Now that your order has been submitted, you can goto ORDER STATUS, and see the details of your job, the order date, and the due date.

| Firefox My Order History         | +                             | ALC: NO. 100                                                                                                    |                                                                                                    | 100                                                                                 | 1000                |                  | -                           |                       | - |       | 0 X       |
|----------------------------------|-------------------------------|----------------------------------------------------------------------------------------------------|----------------------------------------------------------------------------------------------------|-------------------------------------------------------------------------------------|---------------------|------------------|-----------------------------|-----------------------|---|-------|-----------|
| () dtz.myprintdesk.net/DSF/      | /MyAccount/OrderHistoryAndSta | tus.aspx                                                                                                    |                                                                                                    |                                                                                     |                     |                  | <b>☆</b> ₹ අ                | <b>a</b> - Amazon.com |   | ۶ 🖸 - |           |
| Most Visited 🗍 Getting Started 🗍 | Amazon.com – Online []] eBa   | y 🧑 HP - See What's Hot 📋 HP Ga                                                                                                    | ames 🗍 Suggested Site                                                                                                    | es 🗌 Web Slic                                                                       | e Gallery           |                  |                             |                       |   |       |           |
| Ad Aware<br>SECURITY TOOLBAR     | search with blekko            | • Q SEARCH                                                                                                    | This page is                                                                                                    | SAFE!                                                                               | Clear Browsing Data | Toolbar Cleaner  |                             |                       |   |       | <b>\$</b> |
|                                  |                               | Interstation of the second second sec | My Order History<br>Time period:<br>All Orders<br>Printed Product<br>Order Number: 11<br>Order Date: 1/24/20<br>Due Date: 1/29/201<br>Status: User approv | Show status:           All           014 3:58 PM           14 7:00 AM           ved | E Cart (0) :: M     | ly Account :: Or | der Status :: Contact Us    | Eloqout               |   |       |           |
|                                  |                               | © 2004-2013 Electronics For Imaging, 1                                                                                                    | Inc.                                                                                                    |                                                                                     |                     |                  | Powered by EEI Digital Stor | eFront                |   |       |           |
|                                  |                               |                                                                                                    |                                                                                                    |                                                                                     |                     |                  |                             | 1005313               |   |       |           |

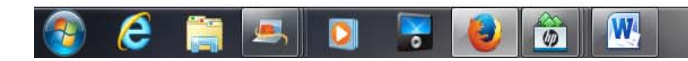

If you need to update or change any of your information, you can goto PROFILE, and you will see you can change your security question, and your password.

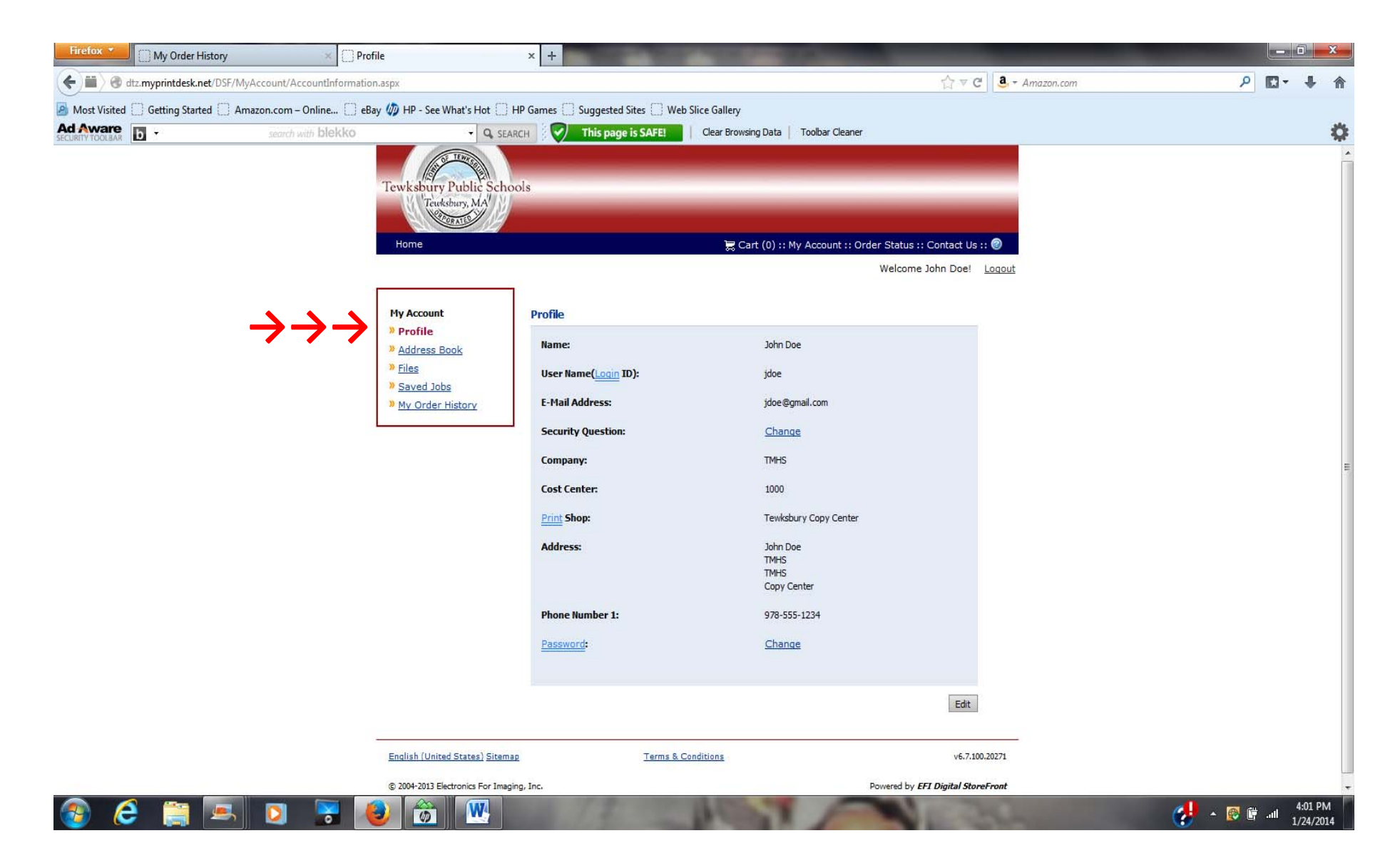

# **School Names and Cost Centers**

| School                      | Company Name | Cost Center |
|-----------------------------|--------------|-------------|
| Tewksbury Memorial High Sch | ool TMHS     | 1000        |
| Center School               | CENTER       | 1010        |
| Dewing School               | DEWING       | 1020        |
| Heath School                | HEATH        | 1030        |
| North School                | NORTH        | 1040        |
| Ryan School                 | RYAN         | 1050        |
| Trahan School               | TRAHAN       | 1060        |
| Wynn School                 | WYNN         | 1070        |
| Other                       | OTHER        | 2000        |